# Setting up your Office 365 and Email Account for the First Time

An email will be sent to your personal email address that is on file at your school. The email will contain your MS Office 365 account and a temporary password. This will also be your new school email account. Your account will look something like "firstname.lastname@my.school.edu".

User name: TESTMB3@fortiscollege0.onmicrosoft.com Temporary password: gdr8!!eR

Here's what to do next:

Once <u>you've</u> signed in with your temporary password, you can create your own by following the instructions on the sign in page.

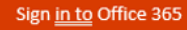

Setting up Microsoft Office 365 Accounts to access Microsoft programs

1. Select the link in the email or type <u>www.office.com</u> into your web browser.

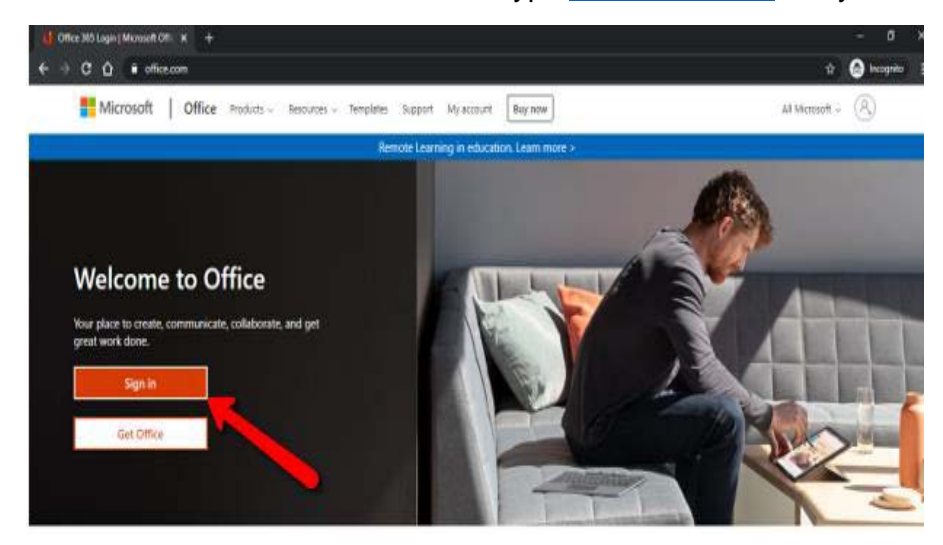

2. Click on Sign In

| Step 3. Log in with your new Microsoft username, then click next | Step 4. Sign in with your temporary password, then click "Sign in". |
|------------------------------------------------------------------|---------------------------------------------------------------------|
| Microsoft                                                        |                                                                     |
| Sign in                                                          | Microsoft                                                           |
| pwreset@FORTISED.onmicrosoft.com                                 | pwreset@fortised.onmicrosoft.com                                    |
| No account? Create one!                                          | Enter password                                                      |
| Can't access your account?                                       | Password                                                            |
| Sign-in options                                                  | Forgot my password                                                  |
| Back Next                                                        | Sign in with another account                                        |

Step 5. You will be prompted for more information to establish your account. This is a one-time step. Click "Next"

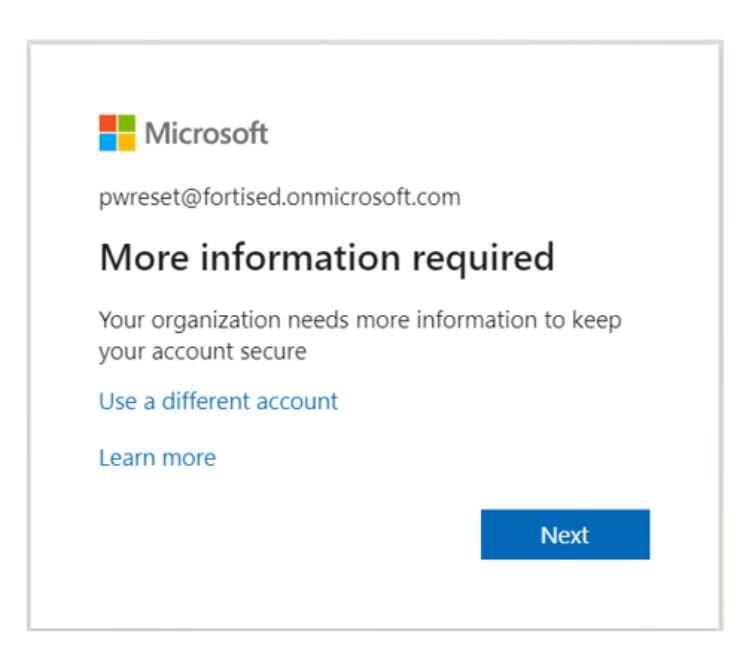

#### Step 6. For security purposes, you will be asked to create a Two (2) Factor Authentication to enhance your data security and access.

| Click on "I want to set up a different method"                                                                                                    |                                                                                                    |
|----------------------------------------------------------------------------------------------------|----------------------------------------------------------------------------------------------------|
| Keep your account secure<br>Your organization requires you to set up the following methods of proving who you are.                                                                                                    |                                                                                                    |
| Microsoft Authenticator Start by getting the app On your phone, install the Microsoft Authenticator app. Download now After you install the Microsoft Authenticator app on your device, choose "Next". I want to use a different authenticator app | Note: You can also use the<br>Microsoft Authenticator<br>App by clicking "Download<br>Now" and clicking "next" |
| I want to set up a different method                                                                                                    |                                                                                                    |

### Step 7. Choose "Phone" as your Method

#### Then click "Next"

| Your or   | ganization re                                         | quires you to set up the following methods o                     | of proving who you are.    | Note:                                        |
|-----------|-------------------------------------------------------|------------------------------------------------------------------|----------------------------|----------------------------------------------|
| Microsoft | Auther                                                | nticator                                                         |                            | also u<br>Micros<br>Authe                    |
|           | Start by<br>On your pho<br>After you in<br>want to us | Choose a different method<br>Which method would you like to use? | ad now<br>, choose "Next". | App b<br>clickin<br>"Dowr<br>Now"<br>clickin |
|           |                                                       | Phone<br>Authenticator app                                       | Next                       |                                              |

#### Step 8. Enter Your Cell Phone Number

#### Click "Next", a text will be sent

## Step 9. Check Cell Phone for a Text Message, with an Access Code.

#### Enter the Access Code and select "Next".

| Keep your account secure                                                                                                    | Keep your account secure                                                                                       |  |
|----------------------------------------------------------------------------------------------------|----------------------------------------------------------------------------------------------------|--|
| Your organization requires you to set up the following methods of proving who you are.                                                                                                    | Your organization requires you to set up the following methods of proving who you are.                         |  |
| Phone You can prove who you are by texting a code to your phone. What phone number would you like to use? United States (+1) Inter phone number Inter phone number In | Phone<br>We just sent a bidgit code to +14/(3-82/- Inter the code below.<br>123623<br>Rosend code<br>Back Next |  |
| I want to set up a different method                                                                                                    | I want to set up a different method                                                                            |  |

## Step 10. Congratulations, Your Account is Secure.

|                               | Click "Done"                                                                                                    |
|-------------------------------|----------------------------------------------------------------------------------------------------|
|                               | Keep your account secure                                                                                                  |
|                               | Your organization requires you to set up the following methods of proving who you are.                                    |
| Succ                          | ess!                                                                                                    |
| Great job<br><b>Default</b> : | e! You have successfully set up your security info. Choose "Done" to continue signing in.<br>sign-in method: Phone - text |
| S                             | Phone                                                                                                    |
| $\heartsuit$                  |                                                                                                    |

Step 11. You will need to set a new password.

Step 12. You will be directed toward your Office365 Dashboard as shown below.

|   | Office 365 | P Search                                                                                                    |                             |
|---|------------|----------------------------------------------------------------------------------------------------|-----------------------------|
| n | 1          | 📯 Add a shortcut to Office.com on your desktop for quicker access to Word, Excel, and Powerpoint.               | Add Shortcut $\qquad 	imes$ |
| ⊕ |            | Good afternoon                                                                                                  | Install Office $$           |
| 8 |            | Recent Pinned Shared with me Discover                                                                           | ↑ Upload and open           |
| 4 |            |                                                                                                    |                             |
| ø |            | e 🔔 👛                                                                                                    |                             |
| - |            | No recent online Office documents                                                                               |                             |
| 4 |            | Share and collaborate with others. To get started, create a new document or<br>drag it here to upload and open. |                             |
| 5 |            | Tupload and open     New                                                                                        |                             |